# EBSCO databases STEM: quick start guide

EBSCO produce a number of different databases, covering Arts, Social Sciences, Science and Technology, Business, and Health and Medicine. You can search across all of them, or you can select a specific database or selection to focus your search.

# **Getting started**

- 1. Go to the library homepage at <u>http://library.leeds.ac.uk</u> or to the **Learn** tab in Minerva.
- 2. Type **EBSCO** into the Library search box if you would like to browse everything, or type the name of the specific resource, e.g. **Social Work Abstracts**.
- 3. You may be taken into the resource or you may be a results list. The list will provide an overview of the different databases, and you can select each resource you would like to search
- 4. Once you are taken into the EBSCO search page you may find it helpful to choose the **Advanced search**.

## **Searching Social Work Abstracts**

|                              | Searching: Social Work Abstracts   Choose Databases                                                      |                                                 | UNIVERSITY OF LEEDS                                                              |
|------------------------------|----------------------------------------------------------------------------------------------------|-------------------------------------------------|----------------------------------------------------------------------------------|
|                              | host disab*                                                                                              | Select a Field (optional) - Search              |                                                                                  |
| 1. Combine                   | AND - poverty OR poor                                                                                    | Select a Field (optional) -                     |                                                                                  |
| AND / OR                     | AND - UK OR United Kingdom<br>basic Search Advanced Search Search History                                | Select a Field (optional) *                     | 3. Many different search<br>options, All text, Author, Title,<br>Journal Source. |
|                              | Search Options                                                                                           |                                                 |                                                                                  |
| 2. Type your                 | Search Modes and Expanders                                                                               |                                                 | Reset                                                                            |
| search boxes It              | Search modes ?                                                                                           | Apply related words                             |                                                                                  |
| is possible to combine terms | Boolean/Phrase     Find all my search terms     Find any of my search terms     SmartText Searching Hint | Apply equivalent subjects                       |                                                                                  |
| with OR in a                 |                                                                                                    |                                                 | 4. Limit your search by type                                                     |
| single box.                  | Limit your results Linked Full Text                                                                      | Publication                                     | of document, date<br>published and many more.                                    |
|                              | Scholarly (Peer Reviewed) Journals                                                                       | Published Date<br>Month • Year: - Month • Year: |                                                                                  |
|                              | Author                                                                                                   | Document Type                                   |                                                                                  |

## **Combining keywords**

- Use AND to search for both the words and narrow the search, eg Poverty AND Disability
- Use OR to search for either of your terms and broaden your search, eg Britain OR UK

## Understanding your results and finding the full text

| Refine Results       Current Search Results: 1 - 10 of 11       Refine Results       Index Current Search Results: 1 - 10 of 11       Refine Results       Index Current Search Results: 1 - 10 of 11       Index Current Search Results: 1 - 10 of 11       Index Results: 1 - 10 of 11       Index Results: 1 - 10 of 11       Index Results: 1 - 10 of 11       Index Results: 1 - 10 of 11       Index Results: 1 - 10 of 11       Index Results: 1 - 10 of 11       Index Results: 1 - 10 of 11       Index Results: 1 - 10 of 11       Index Results: 1 - 10 of 11       Index Results: 1 - 10 of 11       Index Results: 1 - 10 of 11       Index Results: 1 - 10 of 11       Index Results: 1 - 10 of 11       Index Results: 1 - 10 of 11                                                                                                    |                                                                                                    |                                                                                                    |                                                                                                    |                                                                                                    |  |
|----------------------------------------------------------------------------------------------------|----------------------------------------------------------------------------------------------------|----------------------------------------------------------------------------------------------------|----------------------------------------------------------------------------------------------------|----------------------------------------------------------------------------------------------------|--|
| Avrow<br>where by<br>problem Phrases:<br>where AND (parents and the life and<br>the left<br>duam.<br>where AND (parents and the life and<br>the left<br>duam.<br>where AND (parents and the life and<br>the left<br>the left<br>th |                                                                                                    | Refine Results                                                                                                    | Search Results: 1 - 10 of 11                                                                                                    | Relevance - Page Options - 🕞 Share -                                                                                                    |  |
| dd<br>umn.       Imit To<br>Unked Pull Toxt       Imit To<br>Unked Pull Toxt       Imi                                                                                                    | Narrow<br>Ir<br>Irch by<br>Ing limits<br>The left                                                            | Current Search *<br>Boolean/Phrase:<br>disab* AND ( poverty OR<br>poor ) AND ( UK OR<br>United Kingdom )                                                                                                    | 1. The effect of social work use on outcomes of parents and the life s in Britain.<br>By: Henderson, M.; Cheung, S.Y.; Services Review, Vol. 58 (11) 2015                                                                                                    | th<br>sate<br>save, email, print or<br>export references to<br>Endnote.<br>and Youth                                                                                         |  |
| umn.                                                                                                    | nd                                                                                                    | Limit To                                                                                                    | Periodical Subjects: Parenting; Social work                                                                                                    |                                                                                                    |  |
| Autourinas (11)     Subject     Publication     Compounding conditional citizenship: To what extent     does Scottish and English mental health law increase or     diminish citizenship?     Periodical     Periodical     Period                                                                                                    | umn.                                                                                                    | Linked Full Text Scholarly (Peer Reviewed) Journals Electronic Only 1976 Publication 2015 Date Show More Source Types  All Results All Results                                                                                                    | Check@deeds       PlumX Me         2. Vocational rehabilitation: a USA perspective.         Image: periodical state of the state of the state of th | Atrics<br>3. Links take<br>you to more<br>details, often<br>a summary<br>(abstract) of<br>the article.<br>3. Links take<br>you to more<br>details, often<br>1-12) 1984 p370- |  |
| Results from Check@Leeds Compounding conditional citizenship: To what extent does Scottish and English mental health law increase or diminish citizenship? Author. Mackay. Published in: The British Journal of Social Work, v. 41 no. 5, pp. 931-948 Date: 20110101 On-line full text articles Read this article at Oxford Journals Online HOLDINGS 01-01-1996- Leeds holds some volumes of this title in print format Search Leeds University Library Catalogue to view details Try the catalogue Sometimes direct linking fails - click here to search for the journal in Leeds University Library Catalogue                                                                                                    |                                                                                                    | <ul> <li>All Journals (11)</li> <li>Subject &gt;</li> <li>Publication &gt;</li> <li>Compounding conditional citizenship: To what extent does Scottish and English mental health law increase or diminish citizenship?</li> <li>By: Mackay, K. The British Journal of Social Work, Vol. 41 (5) 2011 p931-948, 18p. Subjects: Citizenship; Mental health Periodical Check@leeds ?? PlumX Metrics</li> </ul> |                                                                                                    |                                                                                                    |  |
| Number 201101       It is in print format         On-line full text articles       It is article at Oxford Journals Online         HOLDINGS 01-01-1996 -       It is can't find a direct link it will try and find a link to or print copies of the journal         Search Leeds University Library Catalogue to view details       Or a link to the library catalogue to search for the journal in Leeds University Library Catalogue         Try the catalogue       It is can't find a direct linking fails - click here to search for the journal in Leeds University Library Catalogue                                                                                                    | Compour<br>diminish                                                                                          | ults from Check@Leeds                                                                                                    | that extent does Scottish and English mental hea                                                                                                    | Ith law increase or                                                                                                    |  |
| Read this article at Oxford Journals Online         HOLDINGS 01-01-1996 -         Leeds holds some volumes of this title in print format         Search Leeds University Library Catalogue to view details         Try the catalogue         Sometimes direct linking fails - click here to search for the journal in Leeds University Library Catalogue                                                                                                    | Aution. Mackay. Published In. The British Journal of Social Work, V. 41 no. 5, pp. 951-946 Date. 20110101 1. |                                                                                                    |                                                                                                    | 1. To find the full text, click on <u>check@jeeds</u><br>will try and link you directly to the full text.                                                                    |  |
| HOLDINGS 01-01-1996 -         Leeds holds some volumes of this title in print format         Search Leeds University Library Catalogue to view details         Try the catalogue         Sometimes direct linking fails - click here to search for the journal in Leeds University Library Catalogue                                                                                                    | Read this a                                                                                                  | rticle at Oxford Journals Online                                                                                                    |                                                                                                    |                                                                                                    |  |
| <b>Check Nots of the Page 1 Leeds holds some volumes of this title in print format</b> Search Leeds University Library Catalogue to view details <b>Try the catalogue</b> Sometimes direct linking fails - click here to search for the journal in Leeds University Library Catalogue <b>Catalogue Catalogue Catalogue Catalogue Catalogue Control Page 1 Control Page 1 Control P</b>                                                                                                    |                                                                                                    | 25.01.01.1006                                                                                                    |                                                                                                    |                                                                                                    |  |
| Try the catalogue Sometimes direct linking fails - click here to search for the journal in Leeds University Library Catalogue                                                                                                    | Leeds hold<br>Search Leed                                                                                    | Is some volumes of this title in print form<br>ds University Library Catalogue to view deta                                                                                                    | at 2 p<br>ils C tt                                                                                                    | . If it can't find a direct link it will try and find a link to<br>rint copies of the journal<br>Or a link to the library catalogue to search for the title<br>ne journal.   |  |
| Sometimes direct linking fails - click here to search for the journal in Leeds University Library Catalogue                                                                                                    | Try the cata                                                                                                 | alogue                                                                                                    |                                                                                                    |                                                                                                    |  |
|                                                                                                    | Sometimes                                                                                                    | direct linking fails - click here to search for the                                                                                                    | ne journal in Leeds University Library Catalogue                                                                                                    |                                                                                                    |  |

# **Cited References**

If you click the **Cited References** link on a result, a new screen presents a list of records/references which have been cited/used in your article.

# **Getting help**

- Click on **Help** in the top right corner of the database search screen.
- Contact Library enquiries: <u>https://library.leeds.ac.uk/contact/enquiries</u>